Manuale d'uso per i soggetti proponenti: COMUNI/COMUNITÀ MONTANE, CAMERE DI COMMERCIO, ASSOCIAZIONI DI CATEGORIA, ASSOCIAZIONI CONSUMATORI

# Registrazione e abilitazione per il servizio "Registri e Albi" su Bandi On Line ELENCO ATTIVITÀ STORICHE E DI TRADIZIONE

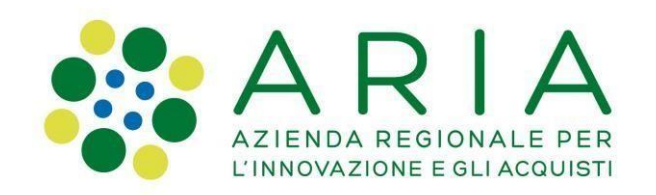

Versione 1 del 18/9/2020

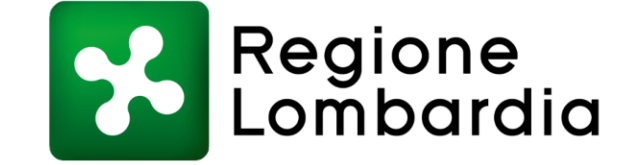

#### Indice dei contenuti

| 1 | Indirizzo di accesso al servizio «Registri e Albi» [pag.3]                  |
|---|-----------------------------------------------------------------------------|
| 2 | PASSO 1 - Registrazione utente [pag.4]                                      |
| 3 | PASSO 2 - Richiedere a Regione Lombardia l'abilitazione al servizio [pag.6] |
| 4 | PASSO 3 - Come creare la domanda in qualità di ente proponente [pag.8]      |
| 5 | Manuale per la compilazione domanda e Assistenza tecnica [pag.10]           |

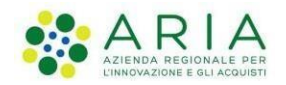

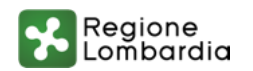

## 1. Indirizzo di accesso al servizio «Registri e Albi»

La URL per accedere al servizio, erogato dalla piattaforma «Bandi online», è la seguente:

#### https://www.bandi.servizirl.it/procedimenti/welcome/registri albi

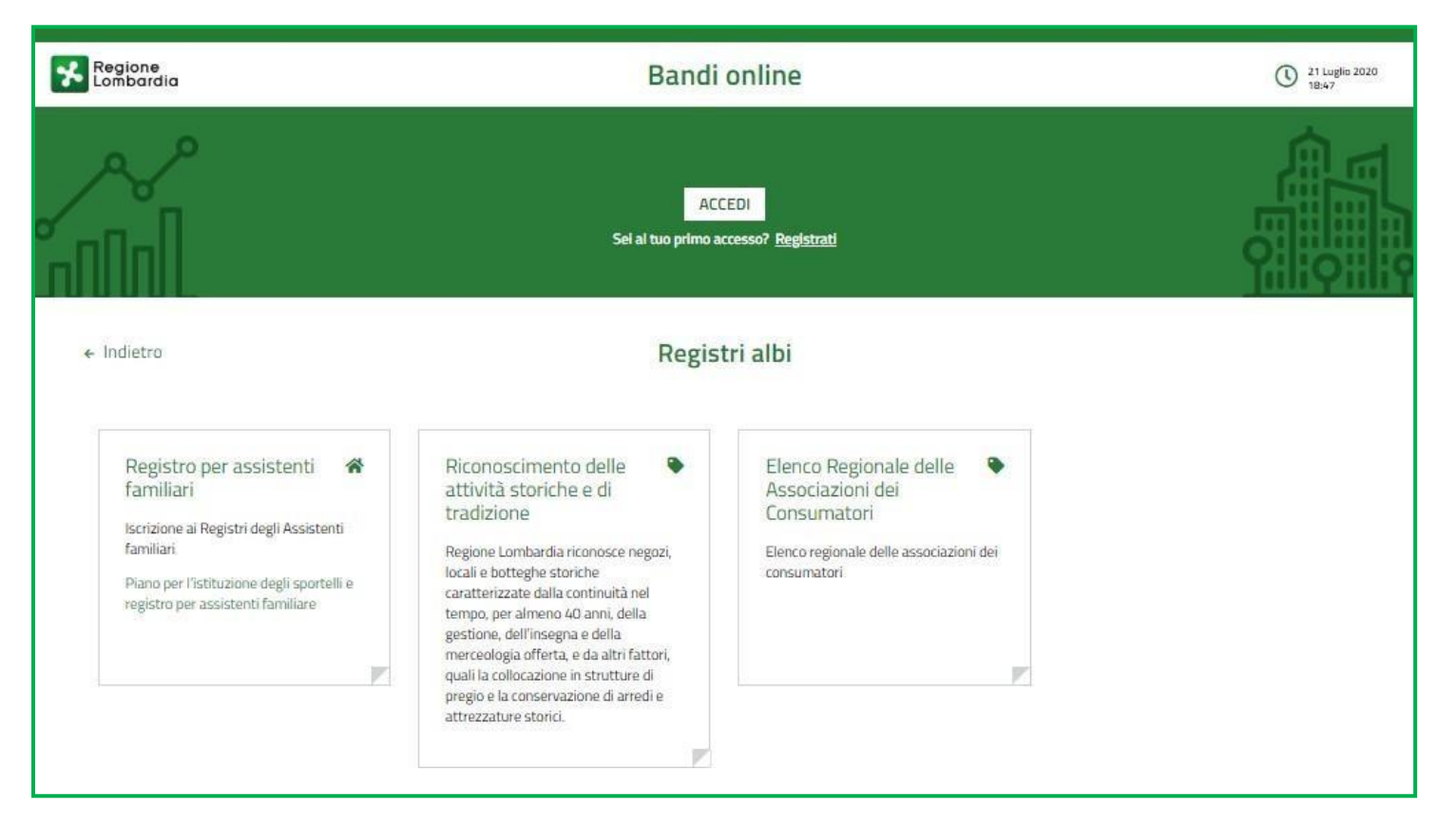

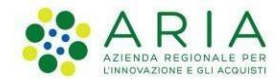

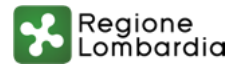

## 2. PASSO 1 - Registrazione utente

#### Se si è già in possesso di credenziali personali valide\*, cliccare sul pulsante ACCEDI In alternativa, se si è al primo accesso, cliccare su REGISTRATI

\*ad esempio si possono utilizzare le credenziali già in uso per il servizio «Bandi online» di Regione Lombardia

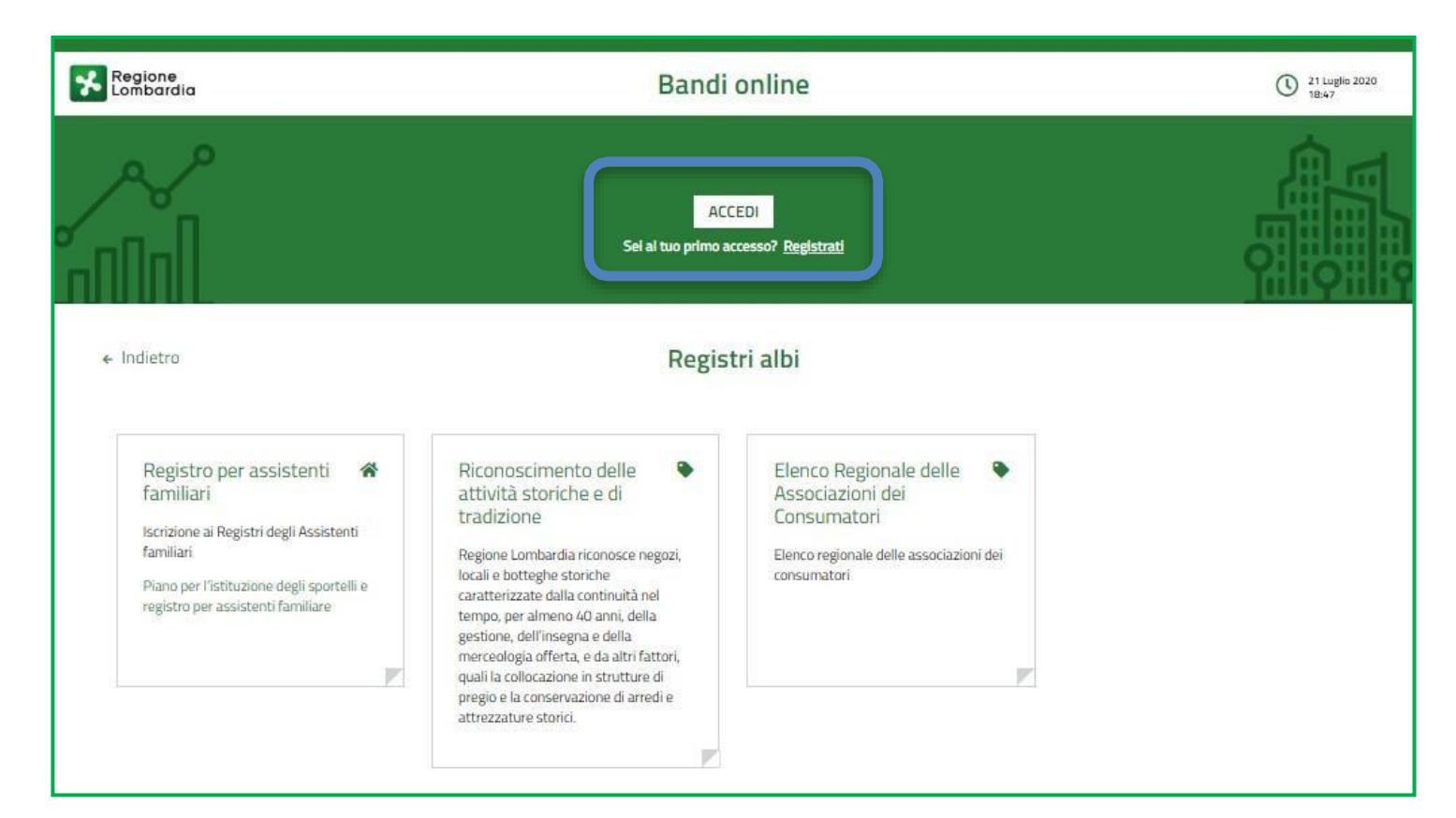

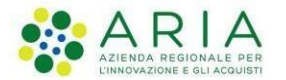

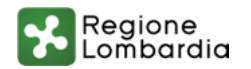

## 2. PASSO 1 - Registrazione utente

E' possibile utilizzare tre modalità principali di registrazione e autenticazione: SPID, CNS (Carta Nazionale dei Servizi), CIE (Carta d'identità elettronica)

| Accedi con la tua identità digitale         |  |
|---------------------------------------------|--|
| Entra con SPID                              |  |
| sped AgID Agenzia per<br>Italia Digitale    |  |
| <br>Oppure utilizza altri metodi di accesso |  |
| Tessera Sanitaria Nome utente e             |  |

## 3. PASSO 2 - Richiedere a Regione Lombardia l'abilitazione al servizio

Dopo la registrazione a bandi online, inviare a Regione Lombardia all'indirizzo PEC

#### sviluppo economico@pec.regione.lombardia.it

la richiesta di abilitazione al servizio «Riconoscimento delle attività storiche e di tradizione» utilizzando il modulo xls scaricabile dal sito regionale (vedi slide successiva), indicando le seguenti informazioni:

- > Nome
- Cognome
- Codice Fiscale
- ≻ E-mail
- Soggetto proponente (Comune/Comunità montana, Associazione di categoria, CCIAA, associazione consumatori)

#### L'abilitazione viene attivata di norma dopo 5 giorni lavorativi dall'invio della richiesta.

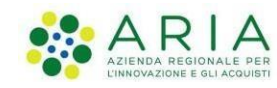

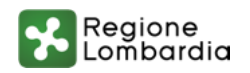

## 3. PASSO 2 - Richiedere a Regione Lombardia l'abilitazione al servizio

Il modulo per la richiesta di abilitazione è scaricabile dal portale regionale al seguente <u>link</u>.

#### Si riportano di seguito i contenuti del modulo da compilare:

Il presente modulo va compilato dai soggetti proponenti - Camere di commercio, enti locali, le associazioni di rappresentanza delle imprese e le associazioni dei consumatori - che intendono presentare domanda di riconoscimento di attività storica e di tradizione per conto di un'impresa presente sul territorio di riferimento.

Nei campi vanno inseriti i dati del legale rappresentante titolato alla firma della domanda. Può richiedere l'abilitazione anche il referente operativo, cioè chi compila la domanda.

| Nome Utente | Cognome Utente | Codice Fiscale Utente | Email Utente | Ente/Camera di<br>Commercio/<br>associazione di<br>appartenenza |
|-------------|----------------|-----------------------|--------------|-----------------------------------------------------------------|
|             |                |                       |              |                                                                 |
|             |                |                       |              |                                                                 |
|             |                |                       |              |                                                                 |

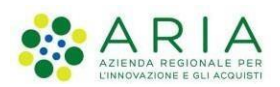

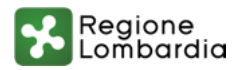

## 4. PASSO 3 - Come creare la domanda in qualità di ente proponente

Per creare la domanda di riconoscimento in qualità di proponente è necessario SELEZIONARE IL PROFILO (Ente, Associazione, CCIAA) cliccando «LA MIA AREA» (1), «I MIEI PROFILI» (2), selezionare il profilo di interesse.

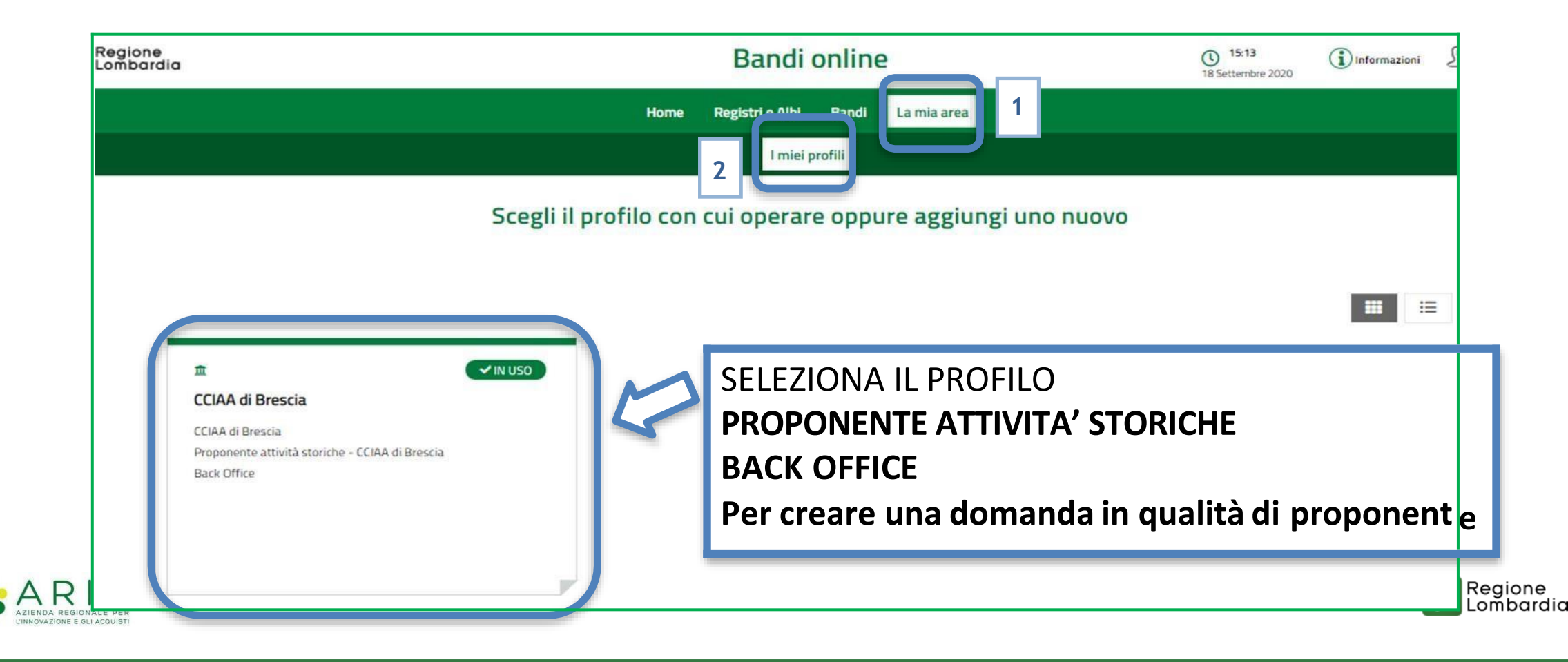

## 4. PASSO 3 - Come creare la domanda in qualità di ente proponente

Per compilare la domanda, avendo selezionato il PROFILO PROPONENTE, accedere al menu «REGISTRI E ALBI» (1) e cliccare «TUTTI I PROCEDIMENTI» (2).

Successivamente, cliccare il tasto NUOVA DOMANDA (3) per il procedimento di interesse.

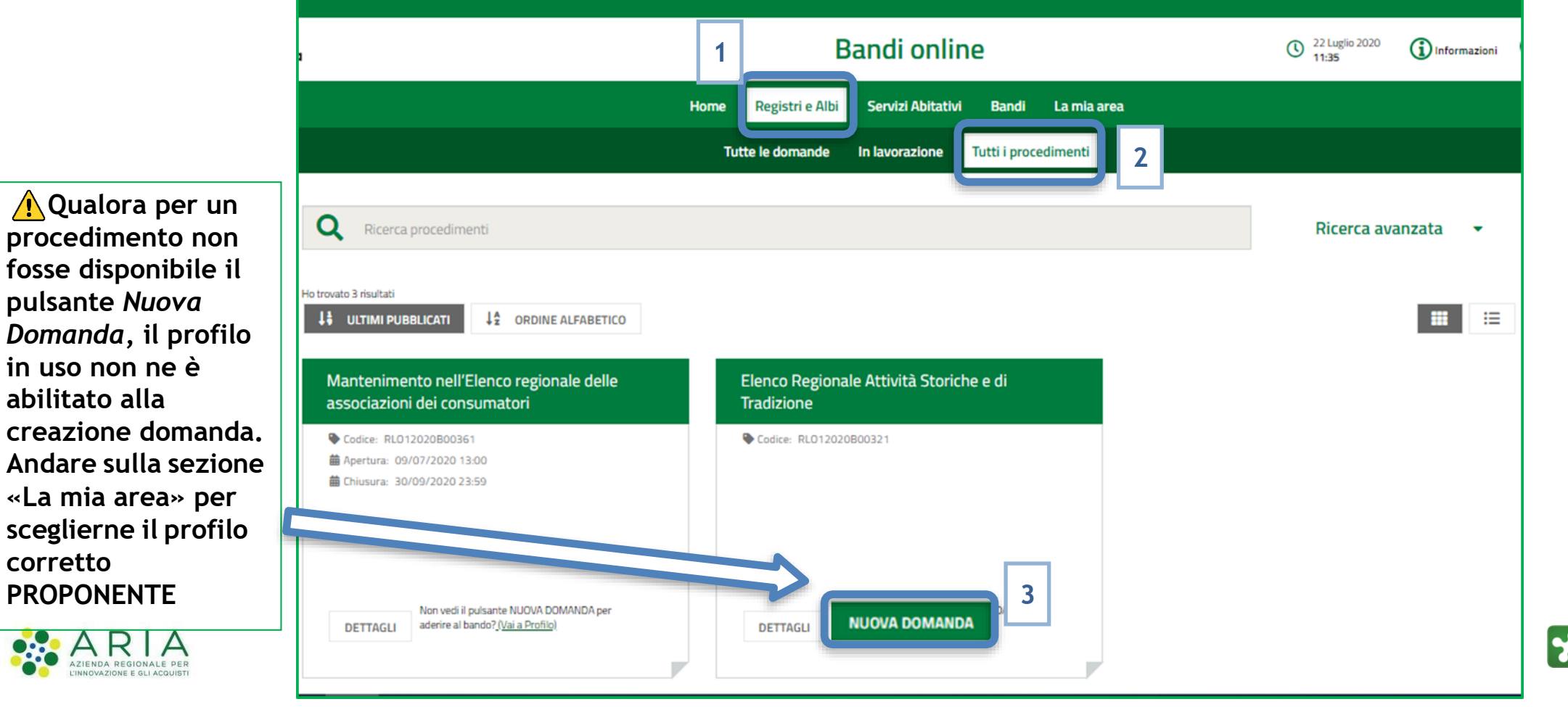

Regione Lombardia

## 5. Manuale per la compilazione domanda e Assistenza tecnica

Per approfondire gli aspetti di compilazione della domanda di riconoscimento si faccia riferimento al MANUALE D'USO pubblicato <u>in questa pagina</u> del portale di Regione Lombardia.

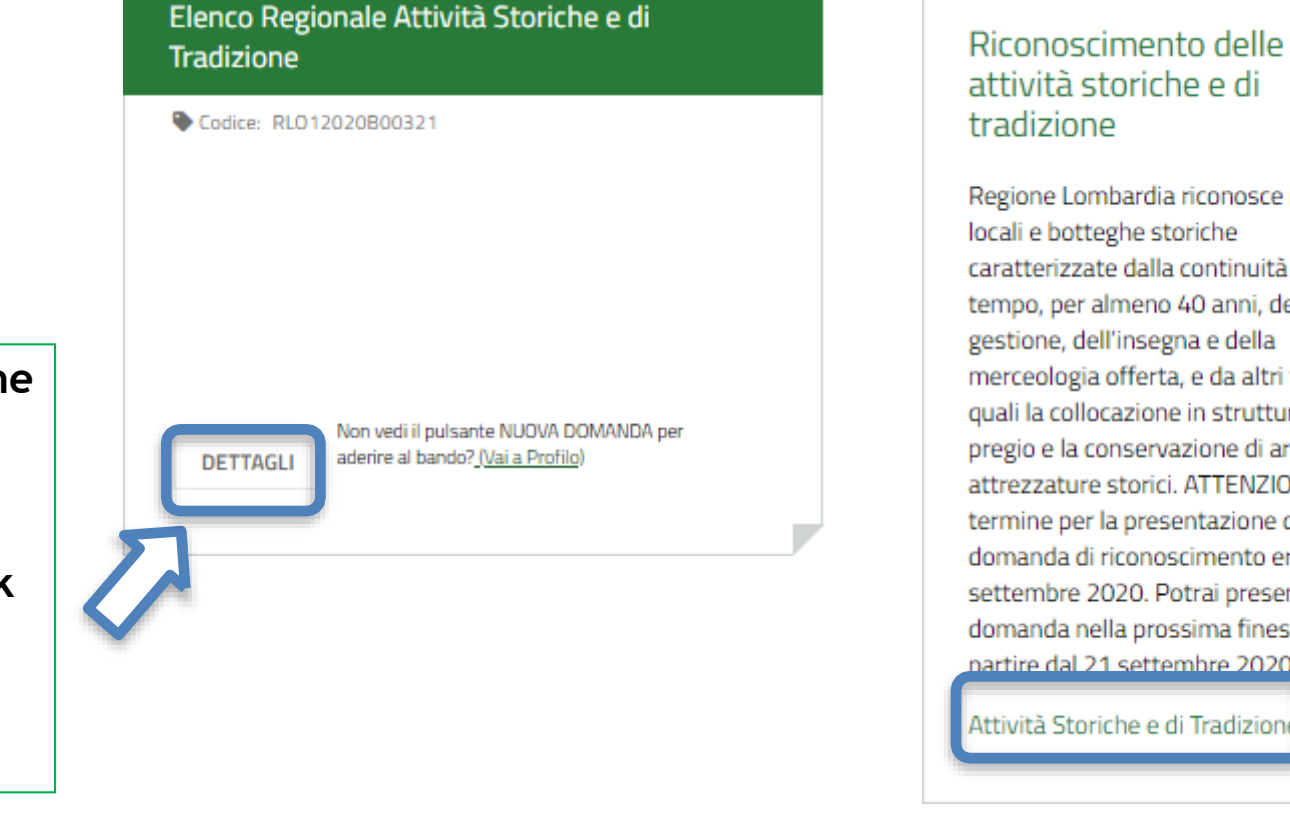

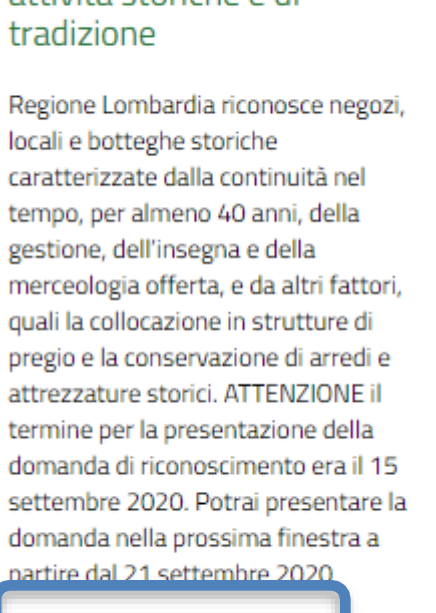

Attività Storiche e di Tradizione

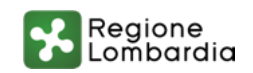

Il portale di Regione Lombardia può essere raggiunto cliccando su DETTAGLI o sul link evidenziato nell'immagine a destra

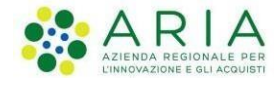

5. Manuale per la compilazione domanda e Assistenza tecnica

E' possibile ricevere Assistenza su problematiche tecniche dal lunedì al sabato (esclusi festivi) dalle 8.00 alle 20.00 utilizzando i seguenti contatti

## bandi@regione.lombardia.it

## Numero verde 800.131.151

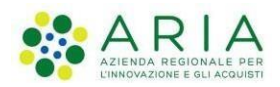

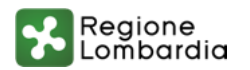